## Viktige tips

## Gjelder både N91 og N91 8GB

# Nokia PC Suite (spesielt Nokia Audio Manager)

Nokia PC Suite er optimalisert for håndtering av data i telefonminnet [C:]. Nokia PC Suite anbefales for håntering av kontakter, kalender og notater. Hvis du vil håndtere innhold på harddisken [E:], (musikk, bilder, filmer, programmer osv.) anbefales du å bruke modusen Masselagring og / eller Medieavspiller (for musikk).

Vær oppmerksom på at når du bruker Nokia PC Suite, anbefales det at du ikke kjører programmer (Galleri osv.) under PC Suite-økten.

Nokia PC Suite kjører i bakgrunnen på PC-en og noen ganger når du bruker Masselagring- eller Medieavspiller-modus, vises følgende popup-melding Nokia PC Suite – Nokia N91 koblet til i ikke-kompatibel modus. Bytt fra brukergrensesnittet. Denne meldingen gjelder bare når du bruker PC Suite-modus. For optimal ytelse anbefales det at du bruker den nyeste versjonen av PC suite, tilgjengelig på http://europe.nokia.com/A4144903 eller andre regionale områder.

## Filbehandling

N91 og N91 8GB er utformet for å kunne håndtere mange filer og mapper – i likhet med alle andre datamaskiner som bruker FAT32. I likhet med en datamaskin må mappene og antall filer i hver mappe, administreres for optimal ytelse.

Windows Media Player deler som standard vanligvis opp sanger i mapper etter artist, album osv. Når du bruker andre synkroniserings-/ overføringsmetoder (for eksempel **Masselagring**-modus) anbefales det imidlertid at du begrenser antallet filer i hver mappe.

> 1. utgave 9255534

Hvis du ønsker optimal ytelse når du håndterer innhold på harddisken [E:], anbefales det at du begrenser antallet filer eller mapper i én enkelt mappe / katalog til å inneholde maksimalt 50 filer / mapper med innhold (bilder, musikk, videoklipp osv.). Mange gigabyte med innhold kan håndteres mer effektivt når de håndteres ved hjelp av undermapper. I de fleste tilfeller håndterer kompatible Windows Media Player musikkfilene dine på samme måte automatisk.

# Galleri-programmet ser ut til å mangle noe innhold.

- Når du bruker PC Suite-modus, viser du korrekt vindu i PC Suite for fremdriften av innholdsoverføring. Når du bruker PC Suite-modus til å synkronisere / overføre innhold, kan det noen ganger virke som om overføringen er fullført. Dataene er ennå ikke overført fra PC-en til enheten.
- Tilbakestill enheten til fabrikkinnstillingene (se Tilbakestill enhetsinnstillingene til fabrikkinnstillingene (minne / data)).
- Oppdater programvaren til den nyeste tilgjengelige versjonen.

## Brukerhåndbok for HDD

Nokia har utgitt en HDD-vedlikeholdshåndbok. Den kan du få tak i på følgende måte:

- 1 Gå til http://europe.nokia.com.
- 2 Velg Get support and software (Support).
- 3 Fra Phone Support (Støtte for telefoner) velger du Nokia N91 eller Nokia N91 8GB.
- 4 Velg User Guides (Brukerhåndbok).
- 5 Velg ditt språk i listen over ulike språk. (Merk: Det kan hende at noen språk ikke er tilgjengelige.)
- 6 Last ned PDF-en.

Hensikten med HDD-håndboken er å veilede brukeren gjennom hvordan du sikkerhetskopierer og gjenoppretter innhold samt hvordan du oppdaterer enhetens programvare (det vil si når og hvordan du bruker PC Suite, inkludert Nokia Audio Manager og når og hvordan du bruker andre **Masselagring**- eller **Medieavspiller**-modi).

#### MERK:

DRM-teknologier kan forhindre at enkelte sikkerhetskopierte data gjenopprettes.

Aktiveringsnøkler for WMDRM-beskyttet innhold kan gå tapt under sikkerhetskopiering og gjenoppretting. Hvis du mister aktiveringsnøklene, kan dette begrense din mulighet til å bruke samme innholdet på enheten igjen. Ta kontakt med tjenesteleverandøren hvis du vil ha mer informasjon om DRM brukt på ditt innhold.

## Synkronisere Windows Media DRM-beskyttede sanger

Hvis du vil sikre at aktiveringsnøkler for innhold for WMDRM overføres med sangene, bruker du **Medieavspiller**-modus til å synkronisere til enheten eller PC-en.

## Tilkobling

Enheten støtter Internett-tilkobling og andre metoder for tilkobling. I likhet med datamaskiner, kan enheten være utsatt for virus, skadelige meldinger og programmer samt annet skadelig innhold. Du må være forsiktig og kun åpne meldinger, godta tilkoblingsforespørsler, laste ned innhold og godta installeringer fra pålitelige kilder. Hvis du vil øke sikkerheten for enhetene (inkludert en kompatibel PC), bør du vurdere om du skal installere antivirusprogramvare med en regelmessig oppdateringstjeneste og bruke et brannmurprogram.

## Tilbakestill enhetsinnstillingene til fabrikkinnstillingene (minne / data)

Noen ganger virker enhetens ytelse tregere (for eksempel åpning av programmer). Når enheten er i denne tilstanden, anbefales det at du tilbakestiller enheten. Før du tilbakestiller, sikkerhetskopier dataene på enhetens telefon- og harddiskminne. Den samme fremgangsmåten gjelder nå du forbereder en programvareoppdatering.

#### MERK:

DRM-teknologier kan forhindre at enkelte sikkerhetskopierte data gjenopprettes. Aktiveringsnøkler for WMDRM-beskyttet innhold kan gå tapt under sikkerhetskopiering og gjenoppretting. Hvis du mister aktiveringsnøklene, kan dette begrense din mulighet til å bruke samme innholdet på enheten igjen. Ta kontakt med tjenesteleverandøren hvis du vil ha mer informasjon om DRM brukt på ditt innhold.

## Instruksjoner for tilbakestilling

- Bruk Medieavspiller- eller Masselagring-modus til å sikkerhetskopiere harddiskinnhold som musikk og bilder og bruk PC Suite til å sikkerhetskopiere kontakter, kalender osv. Se brukerhåndboken og / eller HDD-håndboken hvis du vil ha flere instruksjoner om synkronisering og sikkerhetskopiering.
- Hvis du vil tilbakestille, trykker du \*#7370# (kode 12345). Denne handlingen sletter alt minne i telefonens minneplasseringer og tilbakestiller innstillingene til fabrikkens standardinnstillinger.

 Hvis enheten ikke vil starte, anbefales det å tilbakestille ved hjelp av følgende tastetrykk: Trykk og holde inne Grønn, 3 og \* og trykk samtidig av / på-tasten.

## Fullstendig formatering

Når du starter full formatering, kan det virke som om fremdriftsindikatoren er stoppet. Dette er normalt ettersom prosessen kan ta tid. Hvis den fullstendige formateringen av en eller annen grunn avbrytes, starter du en ny fullstendig formateringsøkt på nytt (ikke hurtigformatering).

## (NSU) Nokia Software Update (programvareoppdatering for Nokia) på hjemmebane

Det anbefales at du bruker den nyeste programvareversjonen for N91. Oppdateringsprosessen er beskrevet nedenfor. Det anbefales at du leser "Phone Software Update FAQ's" (vanlige spørsmål om oppdatering av telefonprogramvare) før du oppdaterer enheten. Oppdateringsprogrammet bør gjenkjenne versjonen av din N91 (land, operatør) og søke etter programvaren som skal oppdateres. Du får vite om det er en ny versjon tilgjengelig. Hvis ikke, kan du velge å laste inn telefonens gjeldende programvareversjon på nytt eller prøve igjen senere. Det anbefales at du ikke kobler fra, besvarer eller foretar anrop eller bruker andre telefonfunksjoner under prosessen.

- TIPS: Du kan kontrollere hvilken programvareversjon enheten inneholder ved å taste inn \*#0000# på telefonens tastatur.
- 1 Gå til http://europe.nokia.com.
- 2 Velg Get support and software (Support).
- 3 Fra Phone Support (Støtte for telefoner) velger du Nokia N91 eller Nokia N91 8GB.
- 4 Velg en grafikk som heter Phone Software update.
- 5 Følg instruksjonene.

## SMS-akselerator

SMS-akselerator er et program som forbedrer hastigheten for SMS-meldingsbehandling på enheten. Hvis du bruker programvareversjoner som er eldre enn 2.10.013, anbefales det at du laster ned

SMS-akseleratorprogrammet. Se trinnene nedenfor.

- 1 Gå til http://europe.nokia.com.
- 2 Velg Get support and software (Support).
- 3 Fra Phone Support (Støtte for telefoner) velger du Nokia N91 eller Nokia N91 8GB.
- 4 Velg Software (Programvare)

- **5** Velg **Phone Software** (Telefonprogramvare)
- 6 Velg Download now (Last ned nå) fra SMS Accelerator (SMS-akselerator) (for å laste ned programmet til PC-en)
- 7 Installer SIS-filen på enheten (se brukerhåndboken hvis du vil vite mer om hvordan du installerer programmer)

Når programmet er installert på enheten, kjører det automatisk i bakgrunnen og kan vises fra Programbehandling i enhetens Verktøy-meny.

MERK:

Det anbefales også at du installerer SMS-akselerator på nytt når du har tilbakestilt enhetsminnet.

## Meldinger/Popup-meldinger

#### Fullt minne

Noen ganger vises en melding fra et program (for eksempel webleseren) som sier at minnet er fullt. Denne meldingen gjelder RAM-minnet. Harddiskminnet påvirkes ikke av meldingen om fullt minne. Hvis denne meldingen vises, anbefales det at du prøver ett av følgende:

- Lukk alle programmer.
- Slå enheten av og på (kan rydde opp i RAM)

#### Slett data

Noen ganger vil meldingen Slett data eller lignende vises. Dette betyr at telefonminnet [C:] ROM kan være fullt.

- Du kan frigjøre ROM-plass ved å slette noen data fra telefonminnet [C:] (for eksempel kontakter, kalenderelementer osv.).
- Hvis meldingen om sletting av data imidlertid fortsetter å vises (det kan for eksempel være noen skjulte TEMP-filer som ikke er tilgjengelige), kan det være nødvendig å tilbakestille innstillingene i enheten til fabrikkinnstillingene (minne/data).

#### Harddisk utilgjengelig (i bruk)

Hvis denne meldingen vises, anbefales følgende:

- Kontroller at batteridekselet er helt lukket (se Komme i gang-håndboken).
- Hvis du bruker enheten i **Masselagring**-modus, kobler du fra USB-kabelen.
- Avinstaller tredjepartsprogrammer.
- Formater harddisken til å fjerne data (for eksempel innhold eller programmer) som kan være årsaken til at meldingen vises.
- Tilbakestill enheten til fabrikkinnstillingene (se Tilbakestill enhetsinnstillingene til fabrikkinnstillingene (minne/data)).
- Oppdater programvaren til den nyeste tilgjengelige versjonen.

## Ytelse

Følgende innstillinger anbefales for optimal ytelse på enheten.

#### Meldingsminne

Det anbefales at du bare velger Telefonminne i Meldinger/Valg/Innstillinger/Annet/Minne i bruk for meldinger (SMS, MMS).

#### Profilinnstillinger

Følgende innstillinger for Profiler anbefales for optimal ytelse på enheten for den aktive profilen:

- Velg tastaturtoner AV
- Velg vibrering AV

#### Stoppe avspilling av sang midlertidig

Noen ganger kan en fil bli skadet (under koding eller nedlasting). Noen sanger som kan spilles av på PC-en, kan stoppe midlertidig på enheten. I slike tilfeller anbefales det å kode og overføre musikkfilen på nytt (velg en hastighet for kodingen på 256 kbps eller lavere).

#### Alarmtoner

Det anbefales at du bruker standardtonene som finnes på enheten som alarmtoner (klokke, kalender osv.). Hvis du vil bruke en musikkfil, anbefales det at du kun bruker MP3-format.

#### Temaer og bakgrunnsbilder

Det anbefales at du kun installerer temaer og bakgrunnsbilder i telefonminnet [C:].

## Batteristrøm

Følgende innstillinger anbefales for optimal batteriytelse på enheten.

- Når 3G-tjenester (UMTS) ikke kreves, anbefales det at du setter enheten i GSM-modus. Hvis du vil velge nettverkmodi, velger du Verktøy-mappen fra Meny, deretter Innstillinger/Nettverk/Nettverksmodus. Velg GSM-modus fra listen. Enheten vil startes på nytt når ny modus er valgt.
- Angi at WLAN-tilkoblinger Aldri skal vise tilgjengelighet. Velg Verktøy-mappen fra Meny, deretter Innstillinger/Tilkobling/Trådløst LAN/Vis tilgjengelighet.
- Slå **Bluetooth-modus AV** når Bluetooth-modus ikke kreves
- Det anbefales at du bare velger Telefonminne i Meldinger/Valg/Innstillinger/Annet/Minne i bruk for meldinger (SMS, MMS).

## Galleri

Når du åpner Galleri for første gang etter at du har lastet inn innhold på harddisken eller etter at du har skiftet batteri, kan det virke som om Galleri-programmet går sakte. Neste gang du åpner Galleri, bør det gå fortere.

Mens Galleri åpner, kan det hende at enheten reagerer sakte på inntasting.

Det kan hende at enheten angir at harddisken er i bruk når du kobler til Masselagring-modus.

Det anbefales at du stopper avspilling av innhold og avslutter alle programmer før du starter Masselagring-modus.

## Gjelder bare N91 8GB

## Tips om Bluetooth-tilbehør

• Formater som ikke er DRM-format, for eksempel MP3, gir best lyd med Bluetooth-stereohodetelefoner. Når du lytter til DRM-beskyttet innhold ved hjelp av Bluetooth-stereohodetelefoner, anbefales det at du venter til DRM-innholdet er ferdig avspilt før du åpner andre funksjoner eller programmer i enheten, for eksempel e-post, Galleri eller visualiseringer.

- Det anbefales at du lader hodetelefonene med jevne mellomrom og holder deg innenfor rekkevidde for å opprettholde tilkoblingen.
- Noen ganger kan det hende at du hører monolyd i motsetning til stereolyd etter at du har koblet til på nytt. Koble fra og tilbakestill hodetelefonene og koble deretter til på nytt via Valg-menyen.
- Noen hodetelefoner kobles fra når laderen plugges i mens hodetelefonen er tilkoblet.
- Når du bytter fra BT-stereo til taleanrop, sender noen hodetelefoner monolyden til både høyre og venstre øre, mens andre bare spiller av monolyd til ett øre.
- I noen hodetelefoner justerer volumkontrollen kun volumet i hodetelefonen når den er koblet til enheten, mens voluminnstillingene i enheten forblir de samme som før hodetelefonen ble koblet til.
- Noen ganger kan det oppstå pauser i avspillingen av lyd hvis du bruker andre funksjoner i enheten mens du lytter til musikk (for eksempel SMS, web osv.).
- Noen ganger kobles hodetelefonene til automatisk og noen ganger må de kobles til manuelt via Valg-menyen.

## Galleri

Ved hjelp av Galleri i N91-8GB, kan brukeren vise valgte fotografier, bilder og videoklipp. Med Galleri kan du også velge mediefiler (inkludert musikk) som du ønsker å dele og spille av direkte ved hjelp av UPnP. For det meste utføres musikkhåndteringen ved hjelp av Musikkavspiller, mens generell filhåndtering utføres ved hjelp av Filbehandling (inkludert).

Galleri søker etter innhold i harddiskminnet [E:] \Bilder-, \Videoer- og \Gallery-mapper (og undermapper). Alle medier i andre kataloger vil ikke vises i Galleri med mindre de flyttes/kopieres til \Bilder, \Videoer eller \Galleri. Det anbefales imidlertid at det totale antallet filer i Galleri ikke overstiger 300. Når du velger innhold som skal fjernes fra Galleri, bør filene fjernes fra disse katalogene.

I Galleri kan brukeren vise bilder ved hjelp av Alle filer eller Bilder og video-funksjonene. Bilder og video-funksjonene inneholder et miniatyrbildegalleri med brukerens bildekolleksjon. Denne funksjonens ytelse avhenger av hvilken type bildekolleksjon brukeren har og hvor stor den er. Når du bruker Bilder og video-funksjonene til å vise nye fotografier, må du være oppmerksom på at det kan ta tid å gjengi miniatyrer av de nyeste fotografiene mens miniatyrgalleriet bygges opp.